## Topping up your print/photocopy account (only available on campus)

- Go to <u>https://print.ncad.ie</u> and log in with your username and password (username and password is the same one you use for MyNCAD/Library/WiFi)
- 2) Click the "Add Credit" link on left sub menu

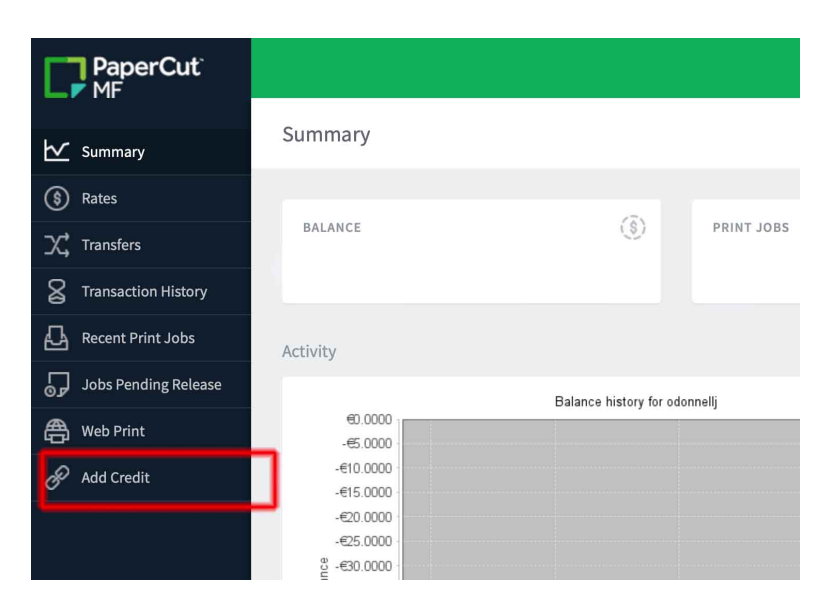

3) Select the amount you wish to top up by and click "Add value"

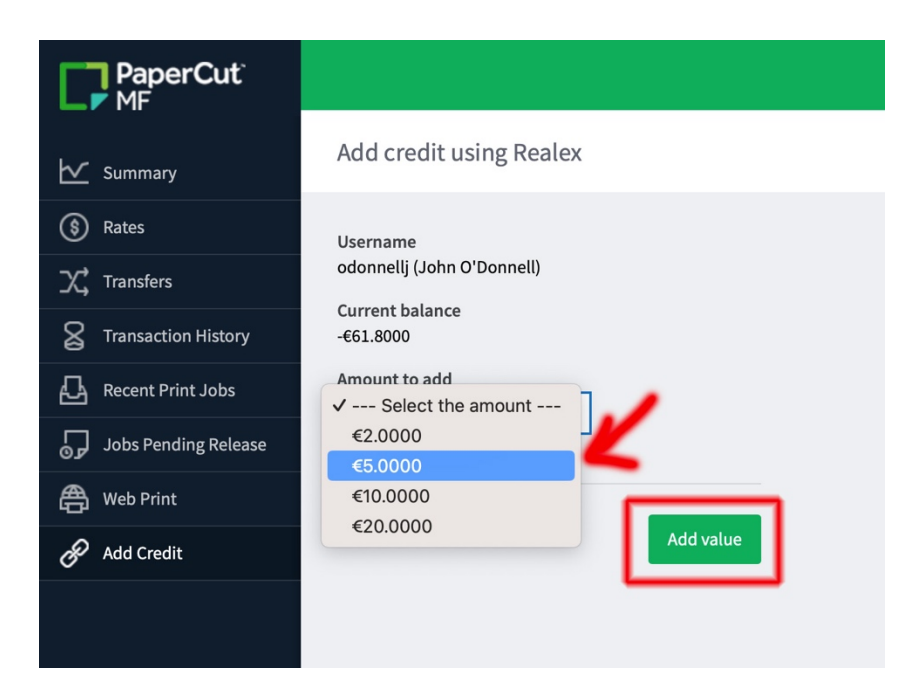

4) Enter your email address, name etc and click "Continue"

| O |                                 | a pay.realexpa | ayments.com                        | 5 |
|---|---------------------------------|----------------|------------------------------------|---|
| n |                                 | 6              | ň.                                 |   |
|   | ① Billing Details               |                |                                    | ~ |
|   | Email Address                   |                |                                    |   |
|   |                                 |                |                                    | @ |
|   | Full Name (First and Last Name) |                |                                    |   |
|   | Street Address                  |                |                                    |   |
|   |                                 |                |                                    |   |
|   | Country                         |                | State / Province / Region / County |   |
|   | Select country                  | \$             |                                    |   |
|   | City / Town                     |                | ZIP / Postal Code / Eircode        |   |
|   | Phone Number                    |                |                                    |   |
|   | <b>■</b> +1 ▼                   |                | 6                                  | ? |
|   |                                 |                |                                    | _ |
|   |                                 | CONT           | INUE                               |   |

5) Enter your Credit Card details and click "Pay now"

| Card Number     |               | VISA 🛑 |
|-----------------|---------------|--------|
| Card Number     |               |        |
| Expiry          | Security Code |        |
| MM/YY           | Security Code | ?      |
| Cardholder Name |               |        |
|                 |               |        |
|                 |               |        |
|                 |               |        |
|                 |               |        |

6) Click "Click here" to return to the print portal where you will see your new balance

| Ø   | a pay.realexpayments.com                                             | Ċ |
|-----|----------------------------------------------------------------------|---|
|     |                                                                      |   |
|     | Thank you, €5.0000 was successfully paid into your printing account. |   |
| - 1 | Click here to return.                                                |   |
| _   |                                                                      |   |